م جکونه رمز عبور خود را جهت تمدید و رزرو ایتیر تنی کتاب تغییر دیم

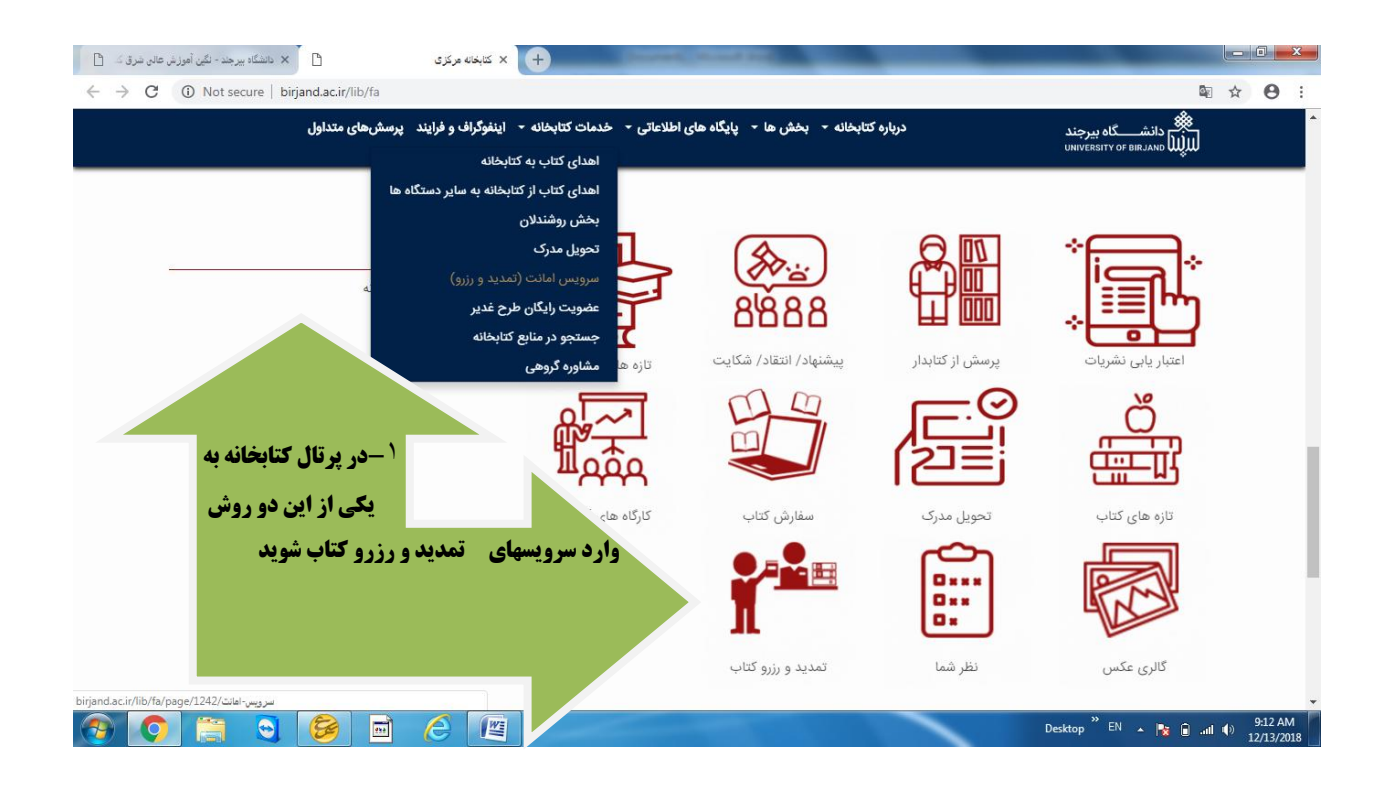

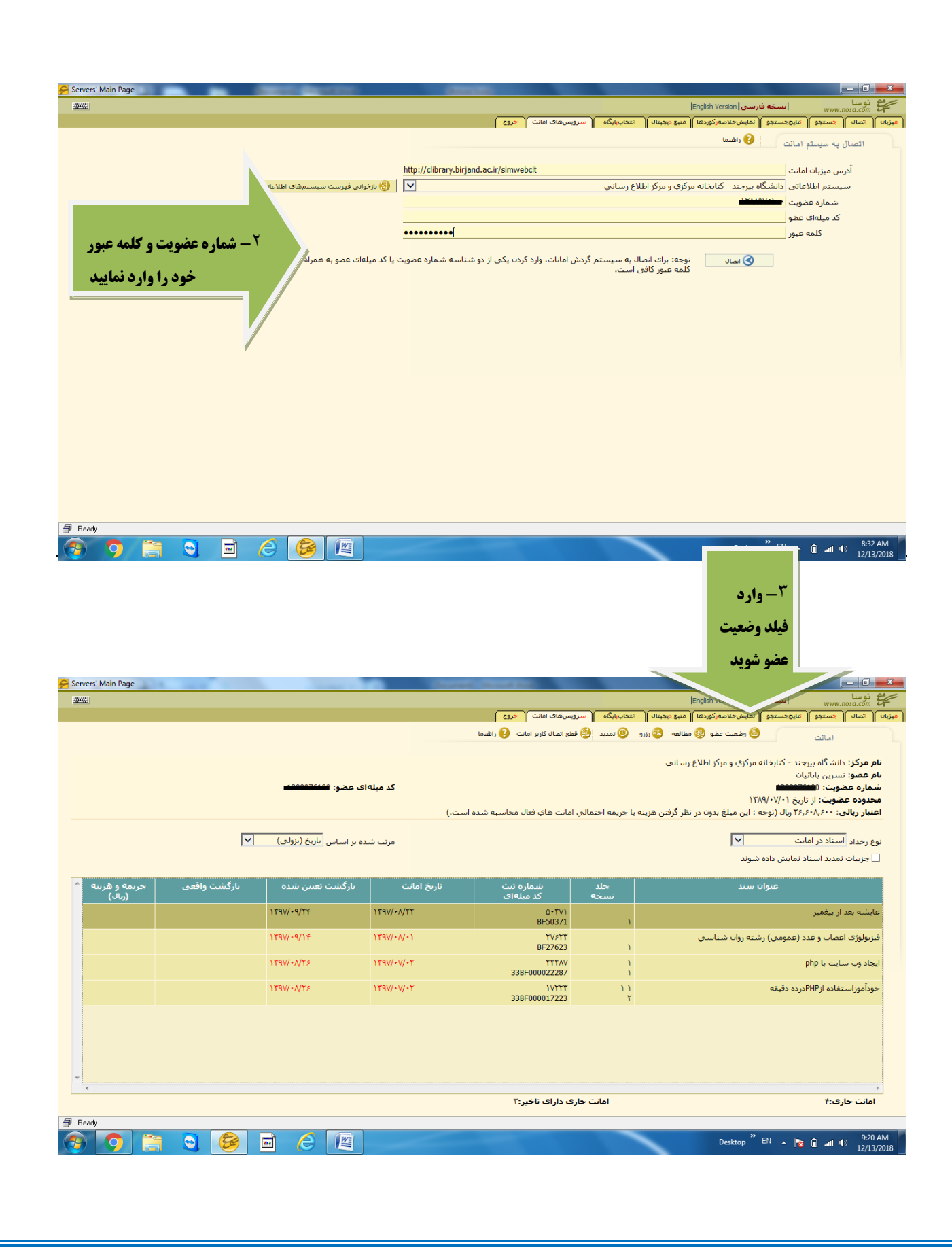

| Servers' Main Page              |                                                                                                    |
|---------------------------------|----------------------------------------------------------------------------------------------------|
|                                 | می این این این این است و رسی (۲۳۵۱۲)<br>[میزبان [ تمال [ جستجو [ نیایجستجو ] نمایشخلاصهرکورها ] هیچ دیچینال [ انتخابیایگاه ] سرویسهای امانت ] خروج |
|                                 | و ضعیت عضو 😍 اهانت 🧐 مطالعه 🥸 رزرو 🧐 فطع انصال کاربر اهانت 🚱 راشدها                                                                                |
| ۴- جهت تغییر کلمه               | ن <b>ام مرکز</b> : دانشگاه ببرجند - کتابخانه مرکزی و مرکز اطلاع رسانی                                                                              |
| 🔗 نغییر کلمه عبور               | <b>نام عضو:</b> نسرین بابائیات<br>دسته بنده، کام محمد مند مند اسانه                                                                                |
| کد میلهای عضو: مستقدمت          | دسته بندی عضو عضو عقیقی درون سازمانی<br>شماره عضویت: ۱۹۹۹۲۲۹۹۹                                                                                     |
| شوید                            | محدوده عضویت: از تاریخ ۲۰/۱۳۸۹/۱۲۸۹                                                                                                    |
|                                 | خلاصه وضعبت فعالبت امانی<br>اعتبار براایه ۲۹٬۵۰۰ ۲۰۱۳                                                                                              |
|                                 | انتشار (یادی ۲۰۰۰، ۱۹۷۲)<br>توجه : این مبلغ بدون در نظر گرفتن هزینه یا جریمه احتمالی امانت های فعال محاسبه شده است.                                |
| · //                            | تعداد امانت: ۴    تعداد رزرو: ۱    تعداد مطالعه: ۰<br>تعداد امانت: ۴    تعداد رزرو: ۱    تعداد مطالعه: ۰                                           |
| /                               | ن <b>وع فعالیت</b> : کارمند(کارگر)                                                                                                    |
| ن تغییر نشانی                   | <b>نشانی:</b> حوزه معاونت پژوهشتی و فناورې (کتابخانه مرکزی و مرکز اطلاع رسانتی)                                                                    |
| 😰 تغییر شدماره ارسال پیام کوتاه | شتماره ارسال بیام گوناه: ۹۱۵۲۶۲۲۵۴۱<br>نوع خدمات: کارمندان                                                                                         |
|                                 |                                                                                                    |
| 🗿 Ready                         |                                                                                                    |
| 🚱 🧿 🚞 🖸 🖻 🏉 📳                   | Desktop <sup>20</sup> EN 🔺 隆 🗊il 🌒 834 AM                                                                                                    |
|                                 |                                                                                                    |
|                                 |                                                                                                    |
|                                 |                                                                                                    |
|                                 |                                                                                                    |
|                                 |                                                                                                    |
|                                 |                                                                                                    |
|                                 |                                                                                                    |
|                                 |                                                                                                    |
| Servers' Main Page              | السخة فلاسم السخة فلاسم المسالم                                                                                                    |
|                                 | مین است. می می می می می می می می می می می می می                                                                                                    |
|                                 | و صُعيت عضو 😵 امانت 🧐 مطالعه 😵 ززرو 🧐 فطع انصال کاربر امانت 😯 راهنما                                                                               |
|                                 | ن <b>ام مرکز:</b> دانشگاه بیرجند - کتابخانه مرکزی و مرکز اطلاع رسانتی                                                                              |
| 📎 نغییر کلمه عبور               | ا <b>نام عضو:</b> تسرین باباتیان<br>دسته باده کار محمد مند مند اسانه                                                                               |
| کد میلهای عضو: ۱۹۹۹-۱۹۹۹        | دسته بندی عضو عضو عضو خیشی درون سازمانی<br>شماره عضویت: *********                                                                                  |
|                                 | محدوده عضوبت: از تاریخ ۲۰/۷۰/۱۲۸۹                                                                                                    |
| Change Member Spec. Di          |                                                                                                    |
|                                 | تصبر رویای این از برای روی<br>توجه : این میلغ بدون در نظر گرفتن هزینه یا جریمه احتمالی امانت :<br>از محمد بنی سال این                              |
| ا ۵-کلمه عبور جدید خود          | تعداد امانت: ۴ تعداد رزرو: ۱ تعداد مطالعه: ۰ كلمه عبور                                                                                             |
|                                 | نوع فعالیت: کارمند(کارگر) کلمه عبور(نکرار)                                                                                                    |
| را وارد العرار و تطويب          | نشانی: حوزه معاونت بژوهشی و فناوری (کتابخانه مرکزې و مرکز ادا 📎 تصویب 🚫 نفو                                                                        |
| کنید                            | شماره ارسال بیام کوتاه: ۹۱۵۲۶۲۲۵۴۱<br>نوع خدمات: کارمندان                                                                                          |
|                                 |                                                                                                    |
|                                 |                                                                                                    |
| 🗇 Ready                         |                                                                                                    |
| 💎 🧿 📋 🗟 🖬 🙆 🖉                   | Desktop <sup>°°</sup> EN 🔺 🍡 🗿iit 🌵 12/13/2018                                                                                                    |
|                                 |                                                                                                    |
|                                 |                                                                                                    |
|                                 |                                                                                                    |

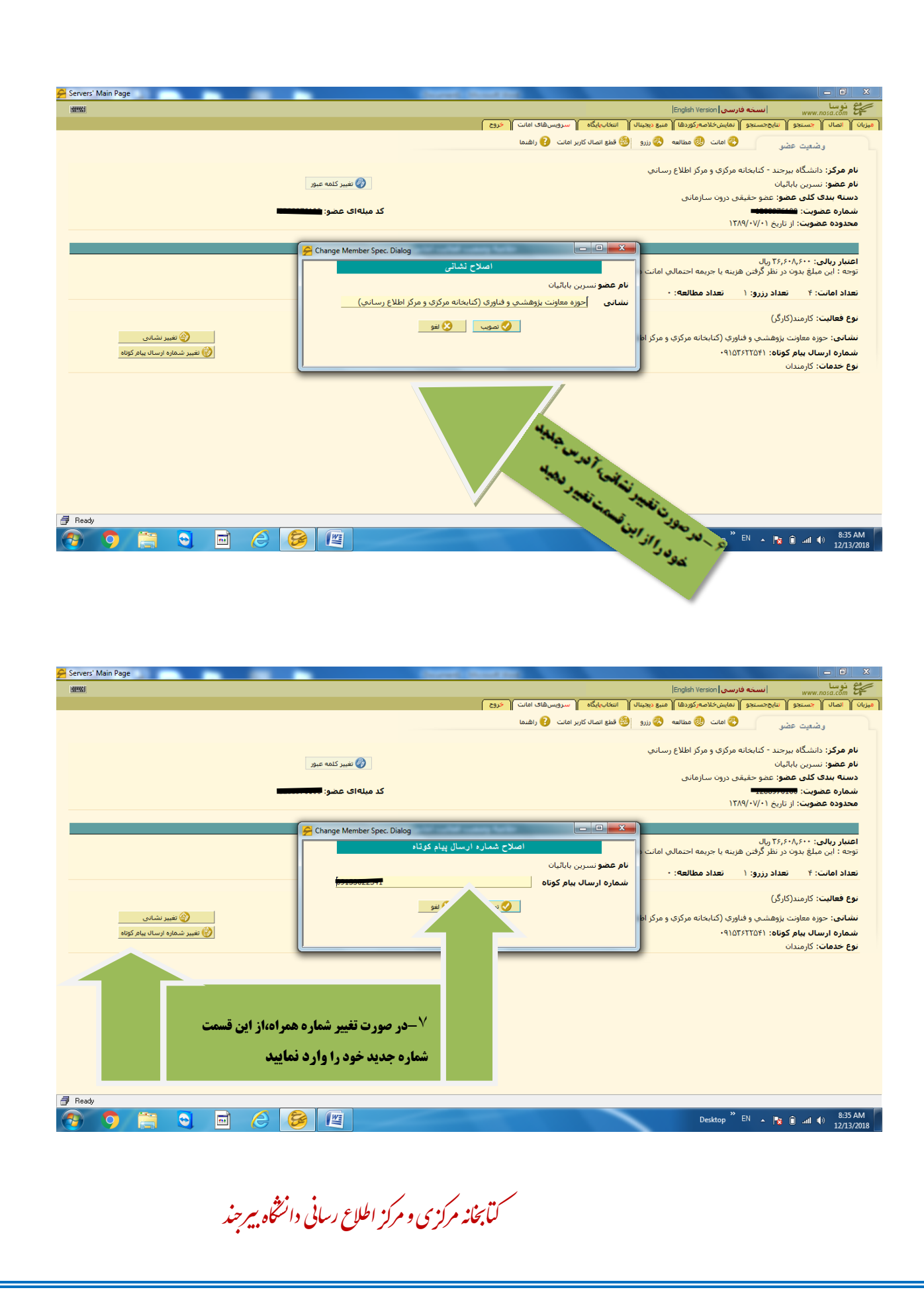